# Temat: Wstawiamy do dokumentu obrazki.

# Sposoby wstawiania obrazka do dokumentu

#### Wstawianie obrazka z gotowej galerii obrazów zwanej ClipArt

- Umieść kursor w miejscu, w którym chcesz wstawić obrazek !!! SPOSÓB I
- Kliknij na pasku MENU Wstaw -> Obraz -> ClipArt SPOSÓB II (\*dla ciekawskich)
  - Wstaw pasek rysowanie: Widok -> Paski Narzędzi > Rysowanie
  - Na wstawionym pasku kliknij przycisk ClipArt [

## (Word2007 i 2010 – WSTĘGA -> Wstawianie -> Obiekt ClipArt)

- 3. Gdy kliknąłeś na przycisk ClipArt 1 lub 2 sposobem po prawej stronie wyświetlił się panel ClipArt
- 4. Okno to zawiera listę kolekcji (obrazków, muzyki i filmów) z których możesz wybrać rysunek
- 5. Rysunki są pogrupowane na różne kategorie np. po wpisaniu słowa SAMOCHÓD zostaną wyszukane wszystkie obrazki, dźwięki, filmy skojarzone z tym hasłem
- 6. Kliknij na wybranym obrazku **i już**
- 7. Jeśli chcesz teraz zmienić kategorię ClipArtów np. na róże wpisz w pole tekstowe słowo róża i kliknij ENTER lup przycisk Przejdź

\* W starszych wersjach przed pkt. 7 musisz wcisnąć przycisk MODYFIKUJ (Dół paska ClipArt)

#### ZADANIE 1:

- 1. Wstaw następujące obrazki z galerii ClipArt: Serce, róża, samochód, żółw, czarownica.
- 2. Każdy z obrazków wstaw w nowym wierszu (Kliknij za obrazkiem, wciśnij ENTER, wstaw nowy obrazek).
- 3. Pozostaw pomiędzy obrazkami 1 pusty akapit (dodatkowy ENTER)
- 4. Zapisz plik w katalogu **TEKSTY** pod nazwą: **Pięć obrazków**

#### ZADANIE 2:

Zmień położenie obrazków na stronie tak, aby każdy z nich był inaczej wyrównany. (Aby zmienić wyrównanie obrazka należy go wcześniej zaznaczyć. Korzystając z **paska formatowanie** ustaw 📑 🚎 🗐 obrazek do lewej, prawej lub na środku

- Jaki efekt powstanie po wciśnięciu justowania?
- Ostatni z obrazków wyrównaj wg własnego pomysłu
- Zapisz plik w katalogu TEKSTY pod nazwą: Obrazki wyrównane. Nie zamykaj dokumentu!!!!

#### ZADANIE 3:

- Ustaw kursor myszy przed pierwszym z obrazków i otwórz nową stronę (CTRL+ENTER).
- Wstaw z galerii **ClipArt** dowolny rysunek.
- Wymyśl **tytuł** dla obrazka i napisz go **nad** obrazkiem. (Kliknij kursor **przed** obrazkiem i wciśnij ENTER)
- **Pod** obrazkiem napisz 3 zdania związane z obrazkiem.
- Rozmieść całość na kartce formatu A4 (dopasuj wielkość czcionki i obrazka), zadbaj o estetyczny wygląd.
- Zapisz swoją pracę w folderze **TEKSTY** pod dowolną nazwą.
- Poproś nauczyciela o sprawdzenie

#### Wstawianie obrazka z pliku:

#### SPOSÓB1: (Nie zawsze zadziała)

- 1. Otwórz katalog z obrazkami
- Kliknij na obrazku prawym klawiszem myszy i z Menu Kontekstowego wybierz Kopiuj
- 3. Uruchom program Word i dowolnym sposobem **Wklej** obrazek **SPOSÓB2**:
- 1. Umieść kursor w miejscu, w którym chcesz wstawić obrazek
- 2. Kliknij w pasku Menu -> Wstaw -> Obraz -> z Pliku
- Wybierz miejsce, z którego chcesz pobrać obrazek np.: Moje dokumenty -> Moje Obrazy -> Przykładowe obrazki
- 4. Zaznacz go (obrazek) i kliknij przycisk Wstaw

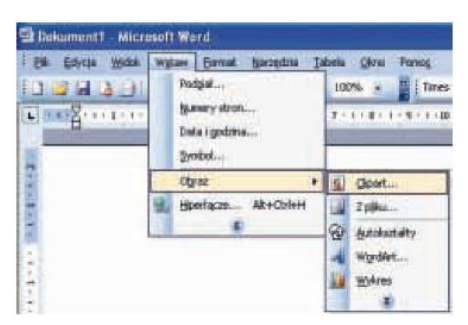

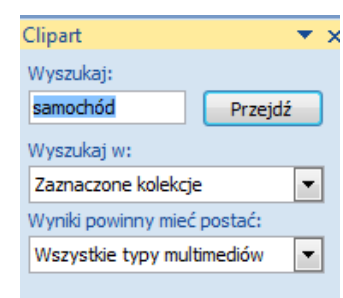

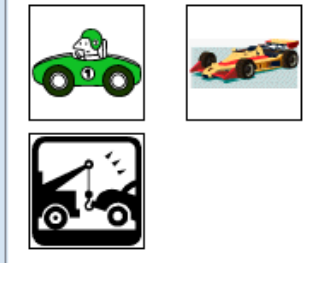

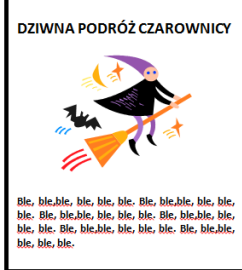

| Studiest est                                    | 🕒 frzykladowe obr | azy . | ¥ @ + |   | - Narzędzia |  |
|-------------------------------------------------|-------------------|-------|-------|---|-------------|--|
|                                                 | babu              | 1     |       |   | A A A       |  |
| rope                                            |                   |       |       | / |             |  |
| rige<br>gij<br>tije dokanertij<br>Miji konputer |                   |       | /     |   |             |  |

wybierz miniaturki

#### ZADANIE 4

- Otwórz nowy dokument Microsoft Word
- Wstaw jedną z tapet znajdujących się w katalogu Przykładowe obrazy. Zastosuj oba poznane sposoby.
- Teraz powinieneś mieć 2 wstawione tapety
- Zapisz plik pod nazwą: Obrazki wstawiane z pliku. Katalog znasz. Nie zamykaj pliku.

#### ZADANIE 5

- Otwórz nowy dokument Microsoft Word (CTRL+N lub Plik -> Nowy) i zwiń do paska zadań
- Zamknij dokument Obrazki wstawiane z pliku.
- uruchom Internet (wybierz zakładkę GRAFIKA) i wpisz w wyszukiwarce kategorię smok.
- wybierz jeden z obrazków i kliknij na nim prawym klawiszem myszy

**Uwaga!!!!** skopiowanie w tym momencie obrazka oznacza, że wybierasz małą miniaturkę. Każda jego zmiana (powiększenie) spowoduje utratę jego jakości dlatego...

- wybierz opcję: Otwórz w nowej karcie – obrazek powinien teraz mieć większy rozmiar

 Skopiuj obrazek i wklej do Worda lub

- zapisz obrazek w podfolderze **Obrazki** w katalogu **TEKSTY** (jeśli go nie masz to utwórz)
- wstaw zapisany obrazek z pliku (Wstaw -> -> Obraz -> z Pliku -> Moje dokumenty -> TEKSTY -> Obrazki)
- nie zamykaj okna programu będzie ono potrzebne do następnego zadania

### ZADANIE 6

- Skopiuj i wklej obrazek smoka tak, aby otrzymać 3 identyczne rysunki
- Zmieniaj rozmiar obrazków, aby uzyskać następującą strukturę
- Zapisz dokument w podfolderze **Teksty** pod nazwą **smok**

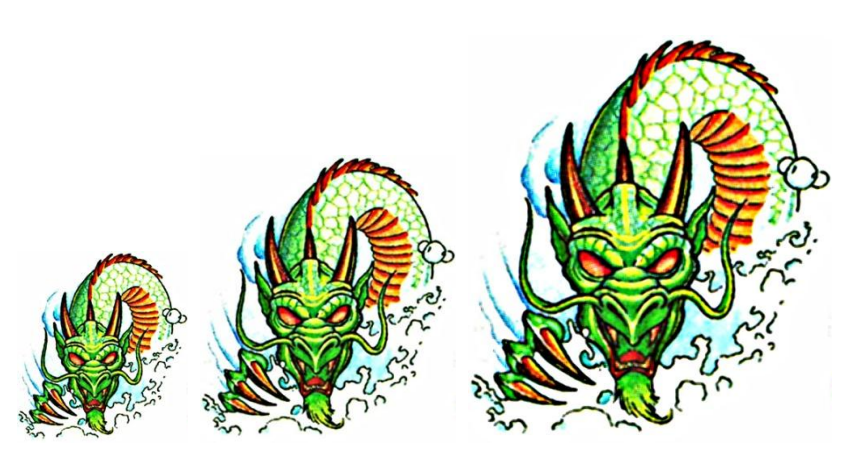

zmiana rozmiaru

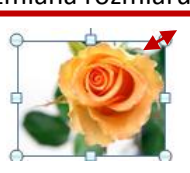

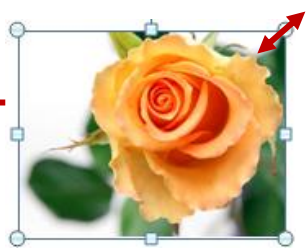

W naszej pracowni obrazki z pliku są dostępne poprzez serwer. Ścieżka:

START Uruchom -> \\sbs2k\dane\$\ClipArt

lub

# START Uruchom -> \\sbs2k\dane\$\gif

W katalogach ClipArt i gif znajdziesz podfoldery z kategoriami rysunków, np. kwiaty, ptaki, ludzie itp.

# ZADANIE7:

- Otwórz nowy dokument Word i zwiń do paska zadań
- Wybierz własną kategorię obrazków i wstaw 5 różnych obrazków. Np. kościotrupy lub świąteczne...
- Zmień rozmiar każdego z wstawionych obrazków. Po bokach obrazki mają być najwyższe, środkowy obrazek ma mieć najmniejszy rozmiar
- Zapisz dokument w podfolderze Teksty pod nazwą z serwera